## Sensoray Model 810/811/911 Quick-Start Instruction for Linux

- 1) Sensoray Model 810/811/911 applied the NXP SAA713xHL chipset as the A/V (Video and Audio) capture device. Therefore, under Linux, the native saa7134 and saa7134\_alsa device drivers come with the kernel, can be used for the Model 810/811/911. The API complies with the V4L2 (Video For Linux Two) API specification. Refer to: http://v412spec.bytesex.org/v412spec/v412.pdf or http://v412spec.bytesex.org/spec/ or http://linuxtv.org/downloads/v41-dvb-apis/, for the specification details.
- 2) Normally, when user(s) installed any one of the popular/professional Linux distributions like Ubuntu, openSUSE, RedHat, Fedora, CentOS, Linux-Mint, etc., the saa7134 and saa7134\_alsa driver modules should be installed in the system, by default/ and automatically.
- 3) To check if the driver modules are installed, from a terminal window, using command "locate saa7134", you would see that they are in directory: /lib/modules/2.6.?-?-generic/kernel/drivers/media/video/saa7134/.
- 4) If not, or you want to get the latest V4L-DVB driver package installed, refer to "How to Obtain, Build and Install V4L-DVB Device Dirvers" at <u>http://linuxtv.org/wiki/index.php/How\_to\_Obtain,\_Build\_and\_Install\_V4L-DVB\_Device\_Drivers</u>, to get the driver installed/updated.
- 5) Once make sure the saa7134 and saa7134\_alsa are installed properly, from root/su, unload and reload the saa7134 and saa7134\_alsa drivers, by using:

then, exit from root/su and return to user.

- 6) Then, any one of the commonly-used live-video preview and/or A/V capturing applications, including <u>XawTV</u>, <u>VLC</u>, <u>TV-Time</u>, <u>MPlayer</u>, and <u>GStreamer</u>, etc., can be used for preview/capturing video and audio, from the Model 810/811/911.
- 7) For the users using <u>XawTV</u> and with Ubnutu/Mint Linux distro, followings are the procedures and commands for Quick-Start and preview HOWTO:

\$ sudo apt-get install xawtv
\$ xawtv -c /dev/video0 & (for Channel-1 preview)

\$ xawtv -c /dev/video1 & (for Channel-2 preview)
\$ xawtv -c /dev/video2 & (for Channel-3 preview)
\$ xawtv -c /dev/video3 & (for Channel-4 preview)
\$ xawtv -c /dev/video4 & (for Chan-1 of 2<sup>nd</sup> 810/8
\$ xawtv -c /dev/video5 \$ (for Chan-1 of 2<sup>nd</sup> 810/8) (for Chan-1 of 2<sup>nd</sup> 810/811/911 board) (for Chan-2 of 2<sup>nd</sup> 810/811/911 board) \$ xawtv -c /dev/video5 & (for Chan-3 of 2<sup>nd</sup> 810/811/911 board) \$ xawtv -c /dev/video6 & (for Chan-4 of 2<sup>nd</sup> 810/811/911 board) \$ xawtv -c /dev/video7 & ( close all XawTV windows, for next step of A/V capturing tests) Using "streamer" (a companion tool with XawTV) for frame or A/V capturing: \$ sudo apt-get install streamer \$ streamer -h ( for help and list of command options ) \$ streamer -c /dev/video0 -n ntsc -s 640x480 -o image1.pgm ( Grab gray-level image from Channel-1, and save the data into a .pgm file ) \$ streamer -c /dev/video1 -n ntsc -s 640x480 -r 2 -t 10 \ -o imageCh2\_00.jpeg ( Capture 10 frames from Channel-2, in JPEG format, and save the images into .jpeg files ) \$ streamer -c /dev/video2 -n ntsc -r 30 -s 640x480 -f mjpeg \ -o video3.avi -t 0:60 ( Capture/record video from Channel-3, in MJPEG format, and save the video data into a .avi file ) \$ streamer -C /dev/dspl -R 32000 -F stereo -O audio-1.wav -t 0:03:00 ( Capture/record audio from Audio Channel-1, and save the audio data into a .wav file ) \$ streamer -c /dev/video2 -n ntsc -r 30 -s 640x480 -f mjpeg \ -C /dev/dsp3 -F stereo -R 32000 -o movie-ch3.avi -t 5:00 ( Capture & record video+audio from Channel-3, in MJPEG, and save the A/V data into an .avi file ) \$ streamer -c /dev/video3 -n ntsc -r 30 -s 352x288 -f rgb24 -C /dev/dsp4 -F stereo -R 32000 -o movie-ch4.avi -t 10:00 ( capture and record raw video + audio from Channel-4, and save the A/V data into an .avi file ) 8) For the users using VLC and with Ubnutu/Mint Linux distro, followings are the procedures and commands for Quick-Start and preview HOWTO: \$ sudo apt-get install vlc \$ vlc v412:///dev/video0:standard=NTSC:width=640:height=480 & (for Channel-1 preview, with VGA resolution) \$ vlc v412:///dev/video1:standard=NTSC:width=720:height=480 & (for Channel-2 preview, with D1.ntsc resolution) \$ vlc v412:///dev/video2:standard=NTSC:width=352:height=288 &

(for Channel-3 preview, with CIF resolution)

- 9) For the users using <u>MPlayer</u> and with Ubnutu/Mint Linux distro, followings are the procedures and commands for Quick-Start and preview HOWTO:
  - \$ sudo apt-get install mplayer
- 10) For the users using <u>GStreamer</u> and with Ubnutu/Fedora Linux distro, followings are the procedures and commands for Quick-Start and preview/ capture HOWTO:

  - \$ gst-launch-0.10 v4l2src device=/dev/video3 ! ffmpegcolorspace ! \
     videorate ! `video/x-raw-yuv,width=640,height=480, \
     framerate=5/1' ! clockoverlay halign=left valign=top \
     text="2011-12-08:" shaded-background=true ! jpegenc ! \
     multifilesink location=./frame\$.4d.jpeg
     ( capturing frames from Channel-4, at 5 fps, with clock
     overlay, and saving the images into .jpeg files )
  - \$ gst-launch-0.10 v4l2src device=/dev/video0 ! ffmpegcolorspace ! \
     video/x-raw-yuv,width=640,height=480 ! clockoverlay ! \
     avimux ! filesink location=./video-raw-ch1.avi
     ( capturing raw video from Channel-1,
     and saving the video into an .avi file )

```
filesink location=./video-ch2.mjpeg
                      ( capturing video from Channel-2, compressing in mjpeg,
                        and saving the video into a .mjpeg file;
                        Note: Playbackable with MPlayer directly.
                              Or, with VLC, after converting using FFMPEG
                              command "ffmpeg -i ./video-ch2.mjpeg -sameg
                                                          ./video-ch2.avi"
                                                                            )
        $ gst-launch-0.10 v4l2src device=/dev/video2 ! ffmpegcolorspace ! \
                      video/x-raw-yuv,width=640,height=480 ! clockoverlay \
                      halign=left valign=top text="2011-12-08:" \
                      shaded-background=true ! theoraenc guality=32 ! \
                      oggmux ! filesink location=./video-ch3.ogg
                      ( capturing video from Channel-3, with clockoverlay,
                        compressing with Theora encoder, and saving
                        the video into an .ogg file
                                                                             )
        $ gst-launch-0.10 v4l2src device=/dev/video3 ! ffmpegcolorspace ! \
                      video/x-raw-yuv,width=640,height=480 ! clockoverlay \
                      halign=left valign=top text="2011-12-08:" ! y4menc ! \
                      filesink location=./video-ch4.vuv
                      ( capturing video from Channel-4, with clockoverlay,
                        and saving the video in y4m format to an .yuv file )
                        Note: Playbackable with MPlayer directly.
                              Or, with VLC, after converting using FFMPEG
                              command "ffmpeg -i ./video-ch4.yuv -sameq
                                                          ./video-ch4.avi"
                                                                            )
11) Audio capturing/recording using "arecord" and "aplay" applications:
         $ arecord -D hw:1,0 |
                              aplay
                                       (pre-listening, from audio channel-1)
        $ arecord -D hw:2,0
                                      (pre-listening, from audio channel-2)
                               aplay
        $ arecord -D hw:3,0 | aplay (pre-listening, from audio channel-3)
        $ arecord -D hw:4,0 | aplay (pre-listening, from audio channel-4)
        $ arecord -d 30 -f cd -t wav -r 32000 -D hw:1,0 audio-raw-chl.wav
                   (capturing and recording raw audio from audio channel-1,
                    and saving the data into a .wav file; duration = 30sec )
        $ arecord -d 300 -f cd -t wav -r 32000 -D hw:2,0 audio-raw-ch2.wav
                   (capturing and recording raw audio from audio channel-2,
                    and saving the data into a .wav file; duration = 5min )
         $ arecord -d 1800 -f cd -t wav -r 32000 -D hw:3,0 audio-raw-ch3.wav
                   (capturing and recording raw audio from audio channel-3,
                    and saving the data into a .wav file; duration = 30min )
        $ arecord -d 3600 -f cd -t wav -r 32000 -D hw:4,0 audio-raw-ch4.wav
                   (capturing and recording raw audio from audio channel-4,
                    and saving the data into a .wav file; duration = 1 hour )
12) Audio capturing/recording using "GStreamer", with Ubnutu/Mint/Fedora
    Linux distro:
```

13) A/V capturing/recording using "<u>GStreamer</u>", with Fedora Core 12 Linux distro:

- \$ gst-launch-0.10 avimux name=mux ! filesink location=avcapCh2.avi \
   v4l2src device=/dev/videol ! video/x-raw-yuv,width=320,
   height=240,framerate=\(fraction\)30000/1001 ! \
   ffenc\_mpeg4 ! queue ! mux. alsasrc device=hw:2,0 ! \
   audio/x-raw-int,rate=32000,channels=2,depth=16 !
   audioconvert ! lame ! mux.
   ( capturing video+audio, from Channel-2, compressing
   the A/V in MPEG4+MP3, and saving the compressed data
   into an .avi file
- 14) In addition to the 3<sup>rd</sup>-party OSS tools/utilities introduced above, Sensoray provides a "Linux-811-1.0.zip" package to the Model 810/811/911 Linux customers, to help the customers get quick-started and/or follow the supplied demo/sample programs to develop their own program(s) for their particular applications.
- 15) In the package, you will find following files:

| sx1xCapV4L2.c | A demo application program to demonstrate capturing  |
|---------------|------------------------------------------------------|
|               | raw frames from one channel on the Sensoray Model    |
|               | 810/811/911, using saa7134 driver and v412 API       |
| avcapture.c   | A demo application program to demonstrate capturing  |
|               | both Video+Audio from a channel on the Model 810/    |
|               | 811/911, and save the raw A/V data into an .avi file |

"Sensoray Model 810&811&911 Quick-Start Instruction -- Linux.pdf" This instruction manual .pdf file

16) Compile sample program, "sx1xCapV4L2", using:

gcc -o s811cap sx1xCapV4L2.c

17) Run demo: "s811cap"

In the demo program s811cap (sx1xCapV4L2), the default capturing channel is set to the Channel-1, with opening device "/dev/video0". If user would like to capture from different channel, simply,

| # | ./s811cap | -d | /dev/video0 | (for | Channel | L-1) | )        |             |        |
|---|-----------|----|-------------|------|---------|------|----------|-------------|--------|
| # | ./s811cap | -d | /dev/video1 | (for | Channel | L-2) | )        |             |        |
| # | ./s811cap | -d | /dev/video2 | (for | Channel | L-3) | )        |             |        |
| # | ./s811cap | -d | /dev/video3 | (for | Channel | L-4) | )        |             |        |
| # | ./s811cap | -d | /dev/video4 | (for | Chan-1  | of   | $2^{nd}$ | 810/811/911 | board) |
| # | ./s811cap | -d | /dev/video5 | (for | Chan-2  | of   | $2^{nd}$ | 810/811/911 | board) |
| # | ./s811cap | -d | /dev/video6 | (for | Chan-3  | of   | $2^{nd}$ | 810/811/911 | board) |
| # | ./s811cap | -d | /dev/video7 | (for | Chan-4  | of   | $2^{nd}$ | 810/811/911 | board) |
|   |           |    |             |      |         |      |          |             |        |

- 18) Any one of the following image viewing/processing utilities like GNOME image viewer, Kuickshow, imageMagick, GIMP, etc., can be used to display/process the captured image saved into the output files.
- 19) Compile sample program, "avcapture", using:

Ubuntu:

su -c "apt-get install libavformat-dev libasound2-dev" (one time)
make avcapture LDLIBS="-lavformat -lavcodec -lavutil -lasound"

RedHat/Fedora:

20) Run demo: "avcapture"

Usage: ./avcapture <video\_device> <output\_file> [duration] [clip\_length]

| video_device | V4L2 device, ex: /dev/video0 for Channel-1,      |
|--------------|--------------------------------------------------|
|              | /dev/video1 for Channel-2,, and                  |
|              | /dev/video3 for Channel-4, etc.                  |
| output_file  | filename, ex: output.avi                         |
| duration     | duration in seconds, or with a time suffix;      |
|              | ex: 30s 60m 2h ( default=3600s )                 |
| clip_length  | optional clip_length in seconds ( default=600s ) |
|              | or with a time suffix; ex: 20s 10m 1h            |
|              | ( <30m is suggested, to insure good A/V sync for |
|              | all A/V clips )                                  |
|              |                                                  |

21) The captured .avi A/V clips can be played back with the Movie Player,

VLC, MPlayer media players.

22) For capturing video/audio and compressing the A/V stream into a MJPEG or MPEG-1/2/4 format, using FFMPEG, Sensoray will provide an application note:

AN811.03 -- Howto Capture and Compress A/V stream into MPEG-1/2/4 or MJPEG, using FFMPEG